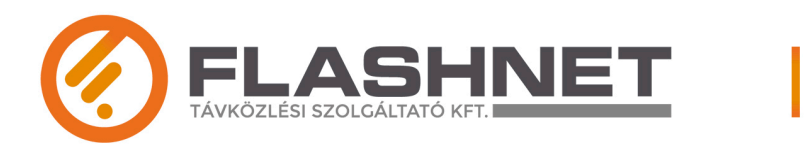

♂ WWW.FLASH-NET.HU
 ☑ INFO@FLASH-NET.HU
 ☑ 06 80 80 40 80 | 06 30 235 8584
 ♀ 2700 CEGLÉD, DAMJANICH U. 8/B FSZ.3.

# Általános Szerződési Feltételek

## 4. számú melléklet

FlashNet Kft.

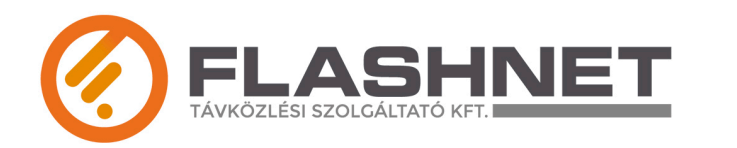

A Nemzeti Média-és Hírközlési Hatóság elnökének 2/2015. (III.30.) NMHH rendelete az elektronikus hírközlési előfizetői szerződések részletes szabályairól szóló 10. §. (1) bekezdés 14 pontja alapján a szolgáltató tájékoztatja az előfizetőt arról, hogy a kiskorúak védelmét lehetővé tevő, könnyen telepíthető és ingyenesen használható szoftver az alábbiak szerint érhető el és telepíthető:

Weboldal címe: www.onlinefamily.norton.com

### Gyermek szűrőszoftver telepítése

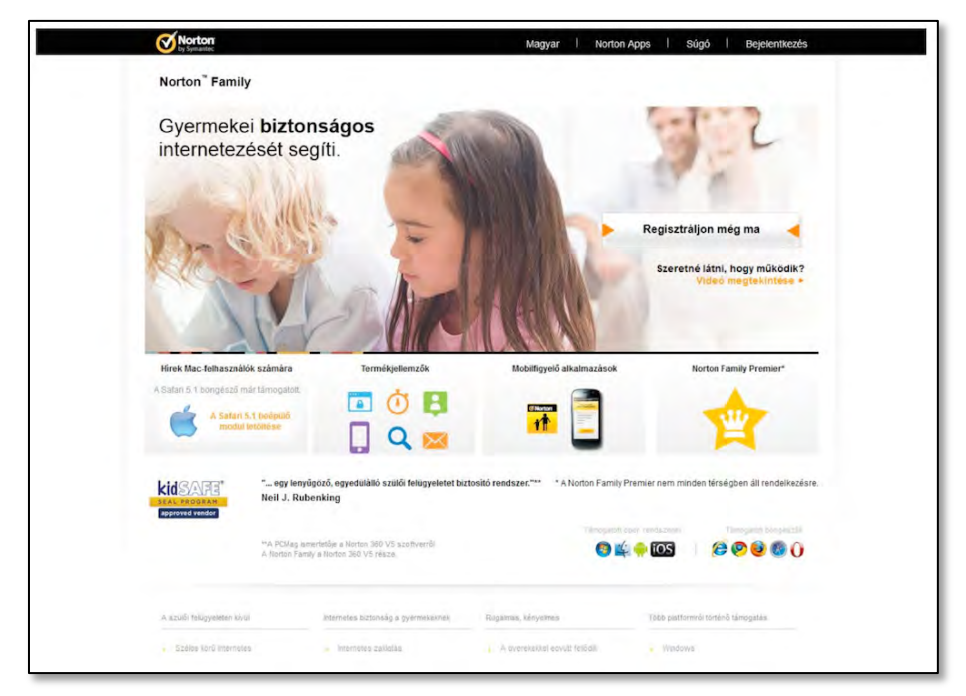

*1. lépés* Regisztrálni kell a szoftver weboldalán.

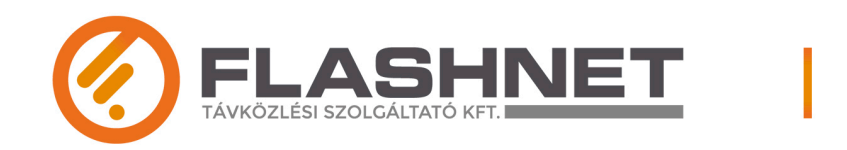

| Norton Secure Login                | Jelentke   | zzen be                                                |
|------------------------------------|------------|--------------------------------------------------------|
| Biztonságos bejelentk. webhelyekre | E-mail cím |                                                        |
| 100                                | Jeiszo     | (A jelszó különbséget tesz a kis- és nagybetűk között) |
| <b>2</b>                           |            | Elfelentkezés                                          |
|                                    |            |                                                        |
|                                    |            |                                                        |
|                                    |            |                                                        |
|                                    |            |                                                        |
|                                    |            |                                                        |
|                                    |            |                                                        |

#### 2. lépés

Regisztrációt követően, vagy regisztrált felhasználóként lehet belépni az e-mail cím és a jelszó megadásával.

| Norton Secure Login                | Bejelentkez                  | zés a Norton Account fiókba                                                                                                    |
|------------------------------------|------------------------------|----------------------------------------------------------------------------------------------------|
| Biztonsågos bejelentk. webhelyekre |                              | *Kőtelező mezők                                                                                                    |
|                                    | * E-mail cím                 | Inspiration of a metric (amm                                                                                                    |
|                                    | * E-mail cím<br>megerősítése |                                                                                                    |
|                                    | * Jelsző                     | 2                                                                                                    |
| <b>**</b>                          | Név                          |                                                                                                    |
|                                    | * Ország/régió               | Magyarország                                                                                                    |
|                                    |                              | <ul> <li>Elolvastam és elfógadom az Adutvildeini<br/>szabályzami</li> <li>E-m al a term ékfrissítésekről, ajánlatolzól.</li> </ul> |
|                                    |                              | metve siztonsagi ninevelek                                                                                                    |
|                                    |                              | Vissza Megrendeles                                                                                                    |
|                                    |                              |                                                                                                    |
|                                    |                              |                                                                                                    |
|                                    |                              |                                                                                                    |
|                                    |                              |                                                                                                    |
|                                    |                              |                                                                                                    |
|                                    |                              |                                                                                                    |

#### 3. lépés

Amennyiben nem regisztrált felhasználó, regisztrálnia kell, melynek menete a következő:

- személyes adatok megadása (szülő)
- az adatok kitöltését követően a rendelés gombra kattintva juthat a regisztrált fiókba, ahol felveheti gyermekei adatait és beállíthatja a gyermek hozzáférési lehetőségeit

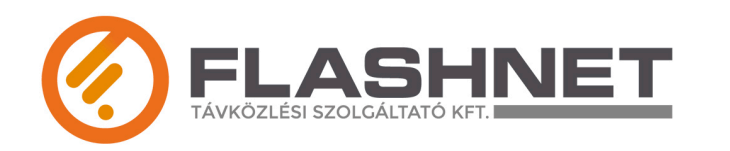

| Tronge and the second                                                       |
|-----------------------------------------------------------------------------|
| Trukkap terionase                                                           |
| Wilkap terfőrake                                                            |
| ?roliikėp teilėltėse                                                        |
|                                                                             |
| vášzer az itl megadolt<br>án, automatikusan hilitja<br>rmelielinéz tárlozó  |
| rmexiak Profil oldalah,<br>k. A. születési év<br>ár a szabányok<br>tésérvel |
|                                                                             |
| n Family télépílése                                                         |
|                                                                             |
|                                                                             |
|                                                                             |
|                                                                             |
|                                                                             |
|                                                                             |

#### 4. lépés

A gyermek profiljának beállítása, ahol megadhatja nevét, születési évét, nemét és képet is rendelhet hozzá. Az adatok a későbbiek során bármikor módosíthatók.

Ezt követően a telepítés gombra kattintva a program telepítése megkezdődik, mely rövid időt vesz igénybe.

| by Symantec                                                                                             | Magyar I Norton Apps I Súgó I Kijelentkezés                            |
|----------------------------------------------------------------------------------------------------|------------------------------------------------------------------------|
| Norton <sup>®</sup> Family                                                                              |                                                                        |
|                                                                                                    | 01 2 02 03                                                             |
| Norton Family telepítése                                                                                |                                                                        |
| A gyermekek tevékenységeinek figyeléséhez telepítse a Nor<br>gyermekei által használt ősszes készülékre | ton Family aikaimazást a                                               |
| Gyermekei használják ezt a                                                                              | Töltse le a Norton Family alkalmazást                                  |
| Reszuleket?                                                                                             | (A program automatikusan észleli az Ön által használt eszköz típusát.) |
| 🖲 ken 🗇 Ken                                                                                             |                                                                        |
|                                                                                                    | Letöltés                                                               |
|                                                                                                    |                                                                        |
|                                                                                                    |                                                                        |
|                                                                                                    |                                                                        |
|                                                                                                    |                                                                        |
|                                                                                                    |                                                                        |
| ✓ Symantec.                                                                                             | Ø N 🗄 🛱                                                                |

#### 5. lépés

A telepítés megkezdése előtt beállíthatja hány készüléken kívánja futtatnin az alkalmazást.

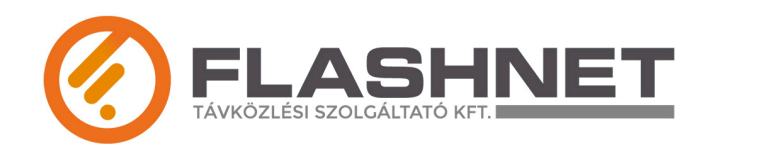

𝒞 WWW.FLASH-NET.HU
 ☑ INFO@FLASH-NET.HU
 ☑ 06 80 80 40 80 | 06 30 235 8584
 ♀ 2700 CEGLÉD, DAMJANICH U. 8/B FSZ.3.

| NE Installer ave                  |  |
|-----------------------------------|--|
| INF_INStaller.exe                 |  |
| ami egy: Binary File (998 KB)     |  |
| forrás: http://lcdls.symantec.com |  |
| retné menteni ezt a fájlt?        |  |

#### 6. lépés

NF\_Installer.exe megnyitása

Fájl mentése gombra kattintva mentjük a fájl-t.

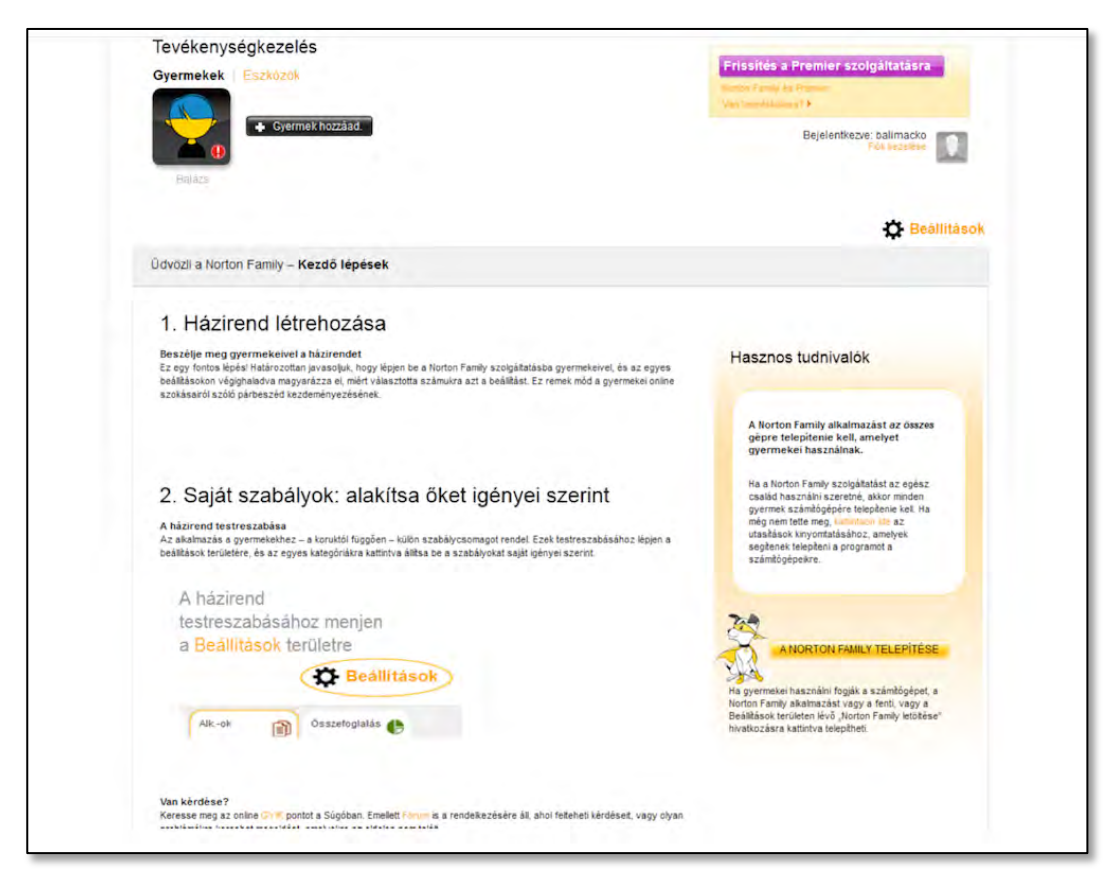

#### 7. lépés

A Norton Family telepítése

Házirendet hozhat létre, melyet személyre szabat.

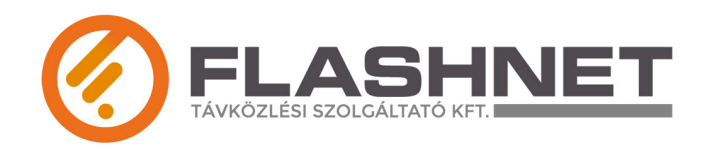

| Norton Do | ownload Manager            | × |
|-----------|----------------------------|---|
| <b>1</b>  | Norton Family<br>Telepítés |   |
| 15,08 MB  | Ugrás a letöltött fáilokra |   |
| Norton    |                            |   |

#### 8. *lépés* Telepítés megkezdése.

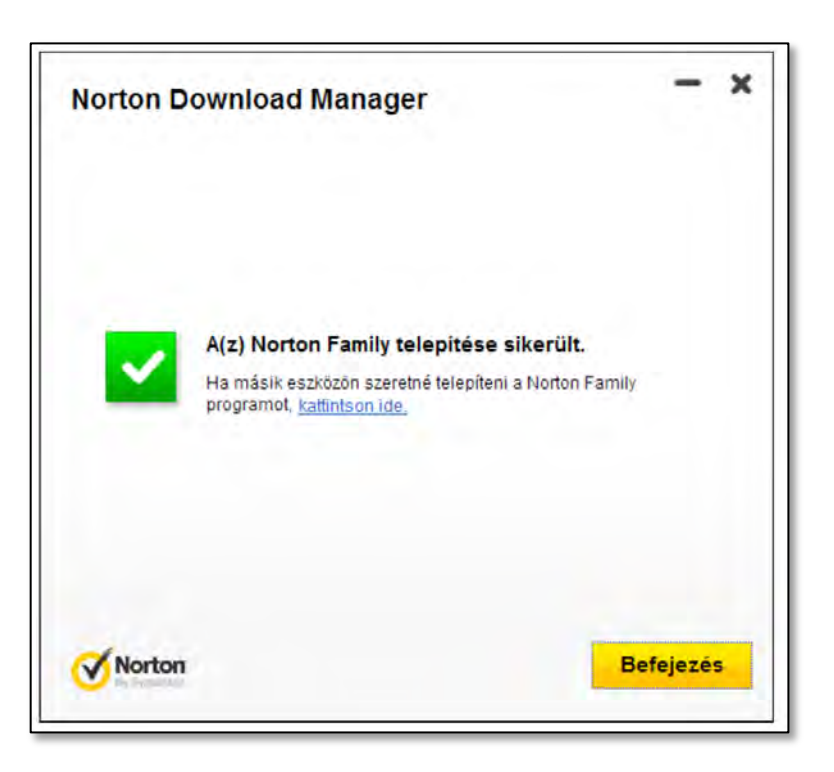

#### 9.lépés

A program telepítése sikeres volt, kattintson a befejezés gombra.